# 正誤表

## よくわかるマスター Microsoft® Office Specialist Microsoft® Excel® 2013 対策テキスト&問題集 <改訂版>

FPT1501

| 正誤表の見方                                                                        |  | 【改版時期】      |     |  |
|-------------------------------------------------------------------------------|--|-------------|-----|--|
| ページ数:修正箇所の発生したページ<br>誤:誤った表記                                                  |  | 奥付日付        | 版数  |  |
| 正:修正後、または今後修正する予定の正しい表記<br>修正版数:正しい表記に修正した版数<br>修正版数が「第0版」となっている場合は、未修正の内容です。 |  | 2015年06月21日 | 第1版 |  |
|                                                                               |  | 2016年05月15日 | 第2版 |  |
| (修正時期については未定です。)<br>修正版数の「第1版」は、奥付の「初版」を意味しています。                              |  |             |     |  |

### 【修正箇所】

| ページ数  | 誤                                                                                                    | Ē                                                                                                    | 修正版数       |
|-------|----------------------------------------------------------------------------------------------------|----------------------------------------------------------------------------------------------------|------------|
|       |                                                                                                    | 以下のページにつきましては、修正後の約<br>面イメージをPDFファイルでご用意しており<br>ます。合わせてご確認ください。<br>P1~5<br>P137~139<br>P212~213                                                                                                    | 纸 第2版<br>) |
| P 1∼5 | 本書をご利用いただく前に                                                                                                    | ※PDFファイル参照<br>練習問題のダウンロード提供開始に伴い、<br>ダウンロード方法などの説明を追加しまし<br>た。<br>それに伴い、「本書をご利用いただく前に<br>内で、項番を変更したり、内容を一部削除<br>したりしています。                                                                                           | 第2版<br>」   |
|       | <ol> <li>本書の対象者レベルについて</li> <li>本書の構成について</li> <li>本書の記述について</li> <li>集品名の記載について</li> <li>効果的な学習方法について</li> <li>添付CD-ROMについて</li> <li>縦擬試験プログラムの動作保証環境について</li> <li>本書の学習環境について</li> </ol> | <ol> <li>本書の対象者レベルについて</li> <li>本書の構成について</li> <li>本書の記述について</li> <li>集品名の記載について</li> <li>本書の学習環境について</li> <li>効果的な学習方法について</li> <li>添付CD-ROMについて</li> <li>模擬試験プログラムの動作保証環境について</li> <li>練習問題のダウンロードについて</li> </ol> |            |

#### 【修正箇所】

| ページ数                                                                     | 誤                                                | E                                                                                | 修正版数 |
|--------------------------------------------------------------------------|--------------------------------------------------|----------------------------------------------------------------------------------|------|
| P137                                                                     | Lesson64 問題文                                     | ※PDFファイル参照                                                                       | 第2版  |
|                                                                          | (1)・・・<br>種類:オレンジ(グラデーション)                       | 書式スタイル : オレンジ(グラデーション)                                                           |      |
| <ul><li>(2)・・・</li><li>種類:緑、白、赤のカラースケー</li><li>中間値:種類「パーセント」、値</li></ul> | (2)・・・<br>種類:緑、白、赤のカラースケール<br>ロ関値:種類[パーセント」値[20] | 書式スタイル : 赤、黄、緑のカラースケー<br>ル                                                       |      |
|                                                                          |                                                  | 最小値の種類:数値で40000<br>中間値の種類:百分位で80パーセンタイ                                           |      |
|                                                                          |                                                  | 最大値の種類:数値で70000                                                                  |      |
|                                                                          | (3)・・・<br>種類 : 3つの信号(枠なし)<br>条件 : ・・・            | 書式スタイル : 3つの信号(枠なし)<br>条件 : •••                                                  |      |
| P137                                                                     | (0)                                              | ※PDFファイル参照                                                                       | 第2版  |
|                                                                          | (2)<br>②・・・→《緑、白、赤のカラースケー<br>ル》をクリックします。         | ②・・・・→《赤、黄、緑のカラースケール》をク<br>リックします。                                               | 7    |
| P138                                                                     |                                                  | ※PDFファイル参照                                                                       | 第2版  |
|                                                                          | ⑧《中間値》の《種類》の▼をクリック<br>し、一覧から《パーセント》を選択しま<br>す。   | ⑧《最小値》の《種類》の▼をクリックし、一<br>覧から《数値》を選択します。<br>⑨《最小値》の《値》に「40000」と入力しま               |      |
|                                                                          | (9)《中間値》の《値》に「30」と入力しま<br>す。                     | す。<br>⑩《中間値》の《種類》が《百分位》になって                                                      | -    |
| (Į                                                                       | ₩«OK»をクリックします。                                   | いることを確認します。<br>⑪《中間値》の《値》に「80」と入力します。<br>⑫《最大値》の《種類》の▼をクリックし、一<br>覧から《数値》を選択します。 |      |
|                                                                          |                                                  | 13《最大値》の《値》に「70000」と入力しま<br>す。                                                   |      |
|                                                                          |                                                  | ⑭《OK》をクリックします。                                                                   |      |
| P138.                                                                    | 2つ目の画面                                           | ※PDFファイル参照                                                                       | 第2版  |
|                                                                          |                                                  | 問題修正後の内容にした画面と引き出し線<br>に差し替え                                                     | 泉    |

#### 【修正箇所】

| ページ数        | 誤                                                                       | Æ                                                                                                    | 修正版数   |
|-------------|-------------------------------------------------------------------------|----------------------------------------------------------------------------------------------------|--------|
| P138        | Point 《書式ルールの編集》ダイアロ<br>グボックス(カラースケール)                                  | ※PDFファイル参照                                                                                                    | 第2版    |
|             | ①書式スタイル<br>2色のグラデーションの場合は「2色ス<br>ケール」、3色のグラデーションの場合<br>は「3色スケール」を指定します。 | ①書式スタイル<br>2色の濃淡で色分けするときは「2色スケー<br>ル」、3色の濃淡で色分けするときは「3色ス<br>ケール」を選択します。                                                   | ζ      |
|             | ②最小値<br>カラースケールの数値幅の最小値を<br>指定します。                                      | ②最小値の色<br>最小値のセルに付ける色を設定します。                                                                                              |        |
| 3<br>3<br>力 | ③中間値<br>カラースケールの数値幅の中間値を                                                | ③中間値の色<br>3色スケールを選択した場合に、中間値の<br>セルに付ける色を設定します。                                                                           | 1      |
|             | 指定します。3色スケールの場合のみ<br>指定できます。                                            | ④最大値の色<br>最大値のセルに付ける色を設定します。                                                                                              |        |
|             | ④ 敢大値<br>カラースケールの数値幅の最大値を<br>指定します。                                     | ⑤種類/値<br>種類には、「数値」「百分位」「パーセント」<br>ドが田音されています                                                                              | 2      |
|             | ⑤種類<br>カラースケールの数値幅の最小値、中<br>間値、最大値の単位を指定します。                            | 「数値」は具体的な値を基準に色分けする<br>ときに選択します。<br>「百分位」は、範囲内に順位を付けて色分                                                                   | )      |
|             | ⑥値<br>カラースケールの数値幅の最小値、中                                                 | けするときに選択します。小さい順に並べ<br>て100分の何番目の順位に相当するかを記<br>定します。                                                                      | 九文     |
|             | 间値、最大値の値を指定します。<br>⑦色<br>カラースケールの数値幅の最小値、中<br>間値、最大値の色を指定します。           | (⑥と⑦は削除)                                                                                                    |        |
| P138        | 3つ目の画面                                                                  | ※PDFファイル参照                                                                                                    | 第2版    |
|             |                                                                         | 問題修正後の正しい結果の画面に差し替<br>え                                                                                                   | 1      |
| P139        | 2つ目の画面                                                                  | ※PDFファイル参照                                                                                                    | 第2版    |
|             |                                                                         | 問題修正後の正しい結果の画面に差し替<br>え                                                                                                   | 1      |
| P212        | 5-1-4 データ範囲を変更する<br>解説                                                  | ※PDFファイル参照                                                                                                    | 第2版    |
|             | 3行日<br>グラフを作成したあとに、データ範囲を<br>変更できます。                                    | グラフを作成したあとに、データ範囲は変<br>更できます。表に追加したデータをグラフ<br>にも追加したい場合や、項目名が正しく認<br>識されず意図したグラフができなかった場<br>合などに、ユーザーがデータ範囲の詳細<br>設定できます。 | ۲<br>۲ |
| P213        |                                                                         | ※PDFファイル参照                                                                                                    | 第2版    |
|             | Point 色枠の利用                                                             | (P213→P212にタイトルを変更して移動)<br>Point 色枠を利用したデータ範囲の変更<br>(説明は変更ありません。)                                                         |        |

【修正箇所】

|       |                                         | ШЕ.                                                                                                    | 修止放致        |
|-------|-----------------------------------------|----------------------------------------------------------------------------------------------------|-------------|
| P213. |                                         | ※PDFファイル参照                                                                                                    | 第2版         |
|       |                                         | (以下のPointを追加)<br>Point 項目名が正しく認識されない場合                                                                                                    |             |
|       |                                         | 項目名が数値の場合、軸ラベルとして認識<br>されず、データ系列として認識されてしまう<br>ことがあります。軸ラベルとして認識させる<br>には、《データソースの選択》ダイアログボ<br>クスで《凡例項目(系列)》から項目名を選<br>択し《削除》をクリックします。次に《横(項<br>目)軸ラベル》の《編集》で項目名のセル範<br>囲を選択します。 | 我<br>ン<br>〔 |
|       |                                         | (画面図も追加しています。)                                                                                                    |             |
| P287  | (1)<br>②《データ》タブ→《外部データの取り<br>組み》グループ・・・ | ②《データ》タブ→《外部データの取り込み<br>グループ・・・                                                                                                    | 第2版<br>》    |
| P298  | (1)<br>②《データ》タブ→《外部データの取り<br>組み》グループ・・・ | ②《データ》タブ→《外部データの取り込み<br>グループ・・・                                                                                                    | 第2版<br>》    |
| P321  | (1)<br>②《データ》タブ→《外部データの取り<br>組み》グループ・・・ | ②《データ》タブ→《外部データの取り込み<br>グループ・・・                                                                                                    | 第2版         |
| P334  | (1)<br>②《データ》タブ→《外部データの取り<br>組み》グループ・・・ | ②《データ》タブ→《外部データの取り込み<br>グループ・・・                                                                                                    | 第2版<br>》    |

FOM出版